## 1. 概述

华允DTU支持<u>阿里云物联网平台</u>接入,用户只需要将平台上设备证书(ProductKey、DeviceName、 DeviceSecret)保存到DTU便能实现阿里云鉴权接入,设备接入后用户可向阿里云上报透传/自定义数据,也能通过DTU主动采集Modbus数据并转成阿里云物模型数据(Alink JSON)上报。

本例程讲述使用DTU采集Modbus温度传感器并上报阿里物模型数据(Alink JSON)到平台展示,如需上报自定义数据请参考本文附录

### 2. 平台端准备工作

- 1. 开通阿里云物联网平台并开通实例
- 2. 进入示例创建产品,数据类型选择 ICA标准数据格式

| ☰ (−)阿里云 | Q Iff  | 治 目 账号全部资源 ✓ 2 华东2 (上海) ✓ Q 授担 费用 ICP 备案企业 支持 工单 化图 区 Δ ) 目 ♀ ⑦ 简体 |
|----------|--------|--------------------------------------------------------------------|
| ← 物联网平台  | •      | 2 2023-07-31发布公告:企业版实例7月新功能发布:查看详情                                 |
| 实例详情     |        | 新建产品 从设备中心新建产品                                                     |
| 设备管理     | ^      | * 产品全标<br>HY-DTU                                                   |
| 产品       |        | * 所屬品英 ②                                                           |
| 设备       |        | ○ 标准品类 ● 自定义品类                                                     |
| 分组       |        | * 节点送型                                                             |
| 设备模拟器    |        | 副建设备 网关子设备 👹 网关设备                                                  |
| 设备分发     |        |                                                                    |
| CA 证书    |        | <b>注网与数据</b> Alink JSON是阿里物模型格式; 清传 (中央) 地名美国德国英格式;                |
| 消息转发     | ~ <    | *连网方式 这位7日定义指式石斋安辰小斋安用广境与新竹樽平                                      |
| 设备划归     | ~      |                                                                    |
| 监控运维     | ~      | · 数据格式 @//                                                         |
| 数据分析 🖸   |        | ICA 标准数据格式 (Alink JSON) イ                                          |
| 视频服务     | $\sim$ | 透传/自定义                                                             |
| 文档与工具    |        | へ收起                                                                |
|          | [      | * 认证方式 ⑧                                                           |
|          | L      | 役 备密钥                                                              |
|          |        | <b>初认</b> 取消                                                       |

3. 添加物模型,产品详情页中点击 功能定义/编辑草稿/添加自定义功能,以添加温度为例,添加完成后需要点击发布生效:

| ☰ (−)阿里云   | △ 工作台 目 账号全部资源 × 2 华东2 (上海) ×      | Q 援索                                         |
|------------|------------------------------------|----------------------------------------------|
| ← 物联网平台    | ● 2023-07-31发布公告:企业版实例7月新功能发布:查看详情 | 添加自定义功能 ×                                    |
| 实例详情       | 物政则于百 / 攻首百注 / 广ロ / 广口印/门目 / 初度定义  | * 功能类型 @                                     |
| 设备管理       | ← 编辑草稿                             | 属性服务事件                                       |
| 产品         | 产品名称 HY-DTU                        | - 功能名称 · · · · · · · · · · · · · · · · · · · |
| 设备         | ③ 您正在编辑的是草稿,需点击发布后,物模型才会正式生效。      |                                              |
| 分组         | 快運合 入 物構 型 TSL  历史 版本 ✓            | * 标识符 ● 索与JSON键名相同                           |
| 设备模拟器      | 请输入继续名称 Q + 默认模块                   | * 数据类型                                       |
| 设备分发       | Stind Stand Strate Vittas          | float (单稿度)浮点型) ~                            |
| CA 证书      | 数认模块<br>功能类型 功能名称                  | 取值范围                                         |
| 消息转发       | ✓ +添加模块                            | 0. 100.                                      |
| 设备划归       | ~ <                                | <b>步</b> 氏                                   |
| 监控运维       | ~                                  | 0.1                                          |
| 数据分析 🖸     |                                    | 单位                                           |
| 加拓肥冬       |                                    | 摄氏度 / *C ~ ~                                 |
| TZORBER 75 |                                    | * 读写类型                                       |
| 文档与工具      |                                    |                                              |
|            |                                    | 描述                                           |
|            |                                    | 调 <i>使</i><br>温度                             |
|            |                                    |                                              |
|            |                                    | 2/100                                        |
|            |                                    |                                              |
|            |                                    | <b>确认</b> 取消                                 |

4. 物模型Topic查看, <u>产品列表</u>/产品详情/Topic类列表/物模型通信Topic

| ☰ (-) 阿里云           | Q If | 作台                         | > 愛 华东2 (上海) ∨ Q 提示                                                             |                     | 费用 ICP 备案 企业    |  |  |  |  |
|---------------------|------|----------------------------|---------------------------------------------------------------------------------|---------------------|-----------------|--|--|--|--|
| ← 物联网平台             | 1    | 3 2023-07-31发布公告: 企        | 业版实例7月新功能发布! 查看详情                                                               |                     |                 |  |  |  |  |
| <b>实例详情</b><br>设备管理 | ~    | 物联网平台 / 设备管理 /<br>← HY-DTU | 平台 / 役者管理 / 戸品 / HY-DTU<br>HY-DTU                                               |                     |                 |  |  |  |  |
| 产品                  |      | ProductKey a1cp<br>设备数 1 育 | iBaJo6K 复制 Produ<br>I在管理                                                        | itSecret ******* 查看 |                 |  |  |  |  |
| 设备                  |      | 产品信息 Topic                 | <mark>美列表</mark> 功能定义 消息解析 服务编订阅 设备开发 文件上传配置                                    |                     |                 |  |  |  |  |
| 分组                  |      |                            |                                                                                 |                     |                 |  |  |  |  |
| 设备模拟器               |      | 基 如 通 lopic                | 初始 (空) 相定 V Topic                                                               |                     |                 |  |  |  |  |
| 设备分发                |      | 物模型通信 Topic 列表             |                                                                                 |                     |                 |  |  |  |  |
| CA 证书               |      | 功能                         | Торісф                                                                          | 操作权限                | 描述              |  |  |  |  |
| 消息转发                | ~    |                            | /sys/a1cpiBaJo6K/\${deviceName}/thing/event/property/post                       | 发布                  | 设备属性上报          |  |  |  |  |
| 设备划归                | ~ <  | 属性上报                       | /sys/a1cpiBaJo6K/\$[deviceName]/thing/event/property/post_reply                 | 订阅                  | 云端响应属性上报        |  |  |  |  |
| 监控运维                | ~    | 属性设置                       | /sys/s1cpiBaJo6K/\$(deviceName)/thing/service/property/set                      | 订阅                  | 设备属性设置          |  |  |  |  |
| 数据分析 🖸              |      |                            | /m//stoiDstofV/8/deviceNessed/thing/avent/8/tel avent identified/aact           | 安东                  | 公告事件 上招         |  |  |  |  |
| 视频服务                | ~    | 事件上报                       | /sys/a tcpiba.com/stoevicername/rming/event/stos.event.identimer//post          | 20                  | 设置 <b>带</b> 件工作 |  |  |  |  |
| 文档与工具               |      |                            | /sys/a1cpiBaJo6K/\${deviceName}/thing/event/\${tsl.event.identifier}/post_reply | 订阅                  | 云調响应事件上报        |  |  |  |  |
|                     |      | 服各週田                       | /sys/a1cpiBalo6K/\$[deviceName]/thing/service}\$[tsl.serviceJdentifier]         | 订阅                  | 设备服务调用          |  |  |  |  |
|                     |      | 999-992 TEST 14            | /sys/a1cpiBalo6K/\$[deviceName]/thing/service/\$[tsl.service.identifier]_reply  | 发布                  | 设备端响应服务调用       |  |  |  |  |

5. 进入设备页面添加设备

| ≡          | <b>(-)</b> 阿里云 | 6 | 工作台          |                                                               | ⑨ 华东2 (上海)  | × C         | ) 搜索  | 费用       | ICP 备案 | 企业   | 支持   | 工单     | Æ    |
|------------|----------------|---|--------------|---------------------------------------------------------------|-------------|-------------|-------|----------|--------|------|------|--------|------|
| <b>←</b> 物 | 财联网平台          |   | <b>()</b> 20 | )23-07-31发布公告: 企业版实                                           | 例7月新功能发布! 查 | <b>语</b> 详情 |       |          |        |      |      |        |      |
| 实例         | 羊情             |   | 物联           | 网平台 / 设备管理 / 设备                                               |             |             |       |          |        |      |      |        |      |
| 设备管        | 會理             | ^ | 12           | Ē                                                             | 1 1         | 设备总数 (2)    |       |          | •      | 款活设有 | f () |        |      |
| 产          | 品              |   | 溕            | 动设备 ❷                                                         |             |             |       | $\times$ | 6      |      |      |        |      |
| 设          | 备              |   |              | <ul> <li>特别说明: DeviceName</li> <li>唯一标识符作为 DeviceN</li> </ul> | · 可以为空,当为空时 | ,阿里云会能      | 跋产品下的 | ß        |        |      |      |        |      |
| 设          | 备模拟器           |   | Ē            |                                                               |             |             |       |          |        |      |      | Q      |      |
| 设          | 备分发            |   | Į L          | HY-DTU                                                        |             |             |       | $\sim$   | 态 🛛    | T    | 最    | 后上线    | 时间   |
| C/         | A证书            |   | D            | eviceName 👔                                                   |             |             |       |          | 12     |      | 20   | 23/04/ | 17 1 |
| 消息转        | 转发             | ~ |              | EP-D200                                                       |             |             |       |          | 419    |      | 20   | 23/04/ | 21 1 |
| 设备均        | 加马             | ~ |              | 物模型案例                                                         |             |             |       |          | 512    |      | 20   | 22/08/ | 30 1 |
| 监控试        | 运维             | ~ |              |                                                               |             |             |       |          | 奶活     |      | -    |        |      |
| 数据分        | 动行区            |   |              |                                                               |             | 确认          | 取     | 肖        | 妙活     |      |      |        |      |

6. 添加完成后进入设备的详情页,此时设备显示未激活,点开 DeviceSecret记录设备证书内容

| Ξ   | (-)阿里云                                     | 6   | I作台 冒 账号                                                                                                    |                                                           | ⑨ 华东2 (上                           | 海) >                                                                            | Q 搜素                                                    |              | 费用 ICP 备        | 富企       | 业支持                                    |
|-----|--------------------------------------------|-----|----------------------------------------------------------------------------------------------------|-----------------------------------------------------------|------------------------------------|---------------------------------------------------------------------------------|---------------------------------------------------------|--------------|-----------------|----------|----------------------------------------|
| 4   | 物联网平台                                      |     | ① 2023-07-31发表                                                                                                    | 安公告:企业版实                                                  | 例7月新功能发布                           | ! 查看详情                                                                          |                                                         |              |                 |          |                                        |
| 实设  | 例详情<br>备管理<br>产品                           | ^   | 物联网平台 / 设<br>← EP-E<br>产品                                                                                             | 告管理 / 没备 /<br><b>)200 </b> 未3<br>HY-DTU 査<br>a1cciPate(5) | / EP-D200<br>5話<br>清<br>( 写句)      |                                                                                 |                                                         | DeviceSecret | ······ <u>ě</u> | <b>a</b> |                                        |
|     | 设备                                         |     | 设备信息                                                                                                    | Topic 列表                                                  | 物模型数据                              | 设备证书                                                                            |                                                         | 1            | 1               | ×        |                                        |
| 消设  | 分组<br>设备模拟器<br>设备分没<br>CA 证书<br>創時发<br>鑑如归 | ~ ~ | <ul> <li>设备信息</li> <li>产品名称</li> <li>节点类型</li> <li>备注名称 ●</li> <li>创建时间</li> <li>ゴ前状态 ●</li> <li>MQIT 连接参数</li> </ul> | HY-1<br>设备<br>物模<br>2022<br>未邀<br>查看                      | DTU<br>建型案例 编辑<br>3/09/08 14:46:58 | 设备证书 一礎复制<br>ProductKey<br>DeviceName<br>DeviceSecret<br>焼泉方式介绍<br>マー切ー窓、一型一窓介想 | a1cpiBaJo6K 夏利<br>EP-D200 夏利<br>2b29434faf6d3a8c75 Da4d | 复制           |                 |          | 城<br>、证方式<br>3件版本<br>3后上线时间<br>2番本地日志。 |
| 监数  | 控运维<br>据分析 C                               | ~   | <b>设备扩展信息</b><br>SDK 语言                                                                                               |                                                           |                                    | _                                                                               | 版本号 -                                                   |              | ×               | đ        | 模组商                                    |
| 201 | 历期高级                                       |     |                                                                                                    |                                                           |                                    |                                                                                 |                                                         |              |                 |          |                                        |

7. 确定设备接入地址和端口

服务器地址和端口与平台实例类型及所属地域有关,本列中使用旧版实例,旧版接入格式如下,点 此查看其他接入信息

域名接入格式:

| 设备接入域名                                                                     | 端口   | 备注   |
|----------------------------------------------------------------------------|------|------|
| <pre>\${YourProductKey} .iot-as-mqtt. \${YourRegionId} .aliyuncs.com</pre> | 1883 | 旧版实列 |
|                                                                            |      |      |

参数说明:

| 参数                            | 说明                                                                                                    |
|-------------------------------|----------------------------------------------------------------------------------------------------|
| <pre>\${YourProductKey}</pre> | 请替换为设备所属产品的ProductKey。您可登录 <u>物联网平台控制</u><br><u>台</u> ,在对应实例的设备详情页面获取。                                                  |
| <pre>\${YourRegionId}</pre>   | 请替换为您的物联网平台设备所在地域的Region ID,请参见 <u>支持的地域</u> ,国内常用 RegionId:<br>华北2: cn-beijing<br>华东2: cn-shanghai<br>华南1: cn-shenzhen |

根据上述规则,本例接入地址和端口为: a1cpiBaJo6K.iot-as-mqtt.cn-shanghai.aliyuncs.com:1883

#### 8. 上述步骤生成的平台信息汇总如下

| 参数                                       | 内容                                                                                                    | 备注                                                                                                    |
|------------------------------------------|----------------------------------------------------------------------------------------------------|----------------------------------------------------------------------------------------------------|
| 服务器                                      | <pre>\${YourProductKey} .iot-as-mqtt. \${YourRegionId} .aliyuncs.com</pre>                                                                 | \${YourProductKey}产品<br>的ProductKey<br>\${YourRegionId} <u>产品实</u><br>例地域,国内常用:<br>华北2:cn-beijing<br>华东2:cn-shanghai<br>华南1:cn-shenzhen |
| 端口                                       | 1883                                                                                                    | -                                                                                                    |
| 发布topic<br>订阅topic                       | <pre>/Sys \${ProductKey} \${deviceName}/thing/event/property/post /Sys \${ProductKey} \${deviceName}/thing/event/property/post_reply</pre> | <u>产品列表</u> /产品详情/Topic<br>类列表/物模型通信Topic<br>\${ProductKey}:产品的<br>ProductKey<br>\${deviceName}:设备名<br>称                                |
| 物模型属性标识<br>符<br><i>注:属性可添加<br/>多个</i>    | temperature                                                                                                    | <u>产品列表</u> /产品详情/功能定<br>义                                                                                                    |
| ProductKey<br>DeviceName<br>DevcieSecret | 设备证书                                                                                                    | <sub>设备详情</sub> 点开<br>DeviceSecret 的设备证书<br>内容                                                                                          |

### 3. DTU参数配置

注:常规固件可连接阿里云上报自定义数据,如需上报物模型数据需要先更新特殊固件

DTU插卡上电,并使用串口线连接到电脑。

1. 启动 华允终端配置工具 ,选择产品型号,配置波特率并打开串口

2. 打开通道A,协议模式选择MQTTT协议,MQTT模式选 阿里云,其他参数请根据信息汇总填写

| ₩ 42000 | <b>联</b><br>om | <mark>記書工具</mark> 串口调试助手                                                       |
|---------|----------------|--------------------------------------------------------------------------------|
| Q 搜索型   | 15             | EP-D200     使用申口连接 / 申口号 COM123 / 波特率 115200 / 检验位 NONE / 数据位 8 / 停止位 1 / 天河申口 |
| 全部型号    |                | 状态     基本参数     通道A     通道B     通道C     通道D     Json配置     Modbus点表配置          |
| DTU     | HY-D341        | 工作模式 ~                                                                         |
| 串口服务器   |                | ·通道A开关 关闭 启用 · 通道A协议模式 MQTT协议 ·                                                |
| 串口10    | EP-D200        |                                                                                |
| 网络IO    |                | MQTT模式 ~                                                                       |
|         | HY-D541        | MQTT模式 阿里云 V                                                                   |
|         | \$             | MQTT连接参数 ~                                                                     |
|         | HY-M450        | 服务器地址 a1cpiBaJo6K.iot-as-mqtt.cn-shanghai.aliyuncs.com 服务器端口 - 1883 +          |
|         | <b>\$</b>      | MQTT版本 3.1.1 V MQTT清除会话 关闭 启用                                                  |
|         | HY-EM11        | DeviceName EP-D200 DeviceSecret 2b29434faf6d3a 4d                              |
|         | EP-IO0200S     | ProductKey a1cpiBaJo6K Keep Alive – 120 +                                      |
|         |                | MQTT订间参数 ~                                                                     |
|         | EP-IO2000S     | MQTT订阅 关闭 启用 订阅主题 /sys/a1cpiBaJo6K/EP-D200/thing/event/property/post           |
|         |                | 订阅 QOS 最多—次的传输 ~                                                               |
|         | EP-IO1100S     | MQTT发布参数                                                                       |
|         | Ē              | MQIT发布 关闭 启用 发布主题 /sys/a1cpiBaJo6K/EP-D200/thing/event/property/post_reply     |
|         | HY-102200S     | 发布 QOS 最多—次的传输 > 保留推送 关闭                                                       |
| v2.3.2  | HY-IO8800S     | □ ●出 ●入 送出配置 读取 保存 重启                                                          |

3. 开启Modbus采集,配置Modbus数据点

| 靜<br>환<br>· Layuniot.co | <b>联</b><br>m | 配置工具 串口调试助手                                                                                                   |          |
|-------------------------|---------------|----------------------------------------------------------------------------------------------------|----------|
| Q 搜索型                   | 15            | EP-D200         使用串口连接        串口号 COM123        波特率 115200        检验位 NONE        数据位 8        停止位 1        关 | 闭串口      |
| 全部型号                    |               | 状态 基本参数 通道A 通道B 通道C 通道D Json配置 Modbus点表配置                                                                     |          |
| DTU                     | HY-D341       | Modbus转Json配置                                                                                                 | ~ +JS    |
| ■ 申□服务器<br>■ 申□IO       | ED D200       | 模式 (仅上报Modbus轮询数据(禁) / 約询周期(秒) - 60 +                                                                         | OK       |
| 网络IO                    | EP-0200       | 自定义键值对                                                                                                    | Y RX [   |
|                         | HY-D541       | 模式 关闭 启用                                                                                                    | +M<br>OK |
|                         | \$            | 时间戳                                                                                                    | ~        |
|                         | HY-M450       | 模式 关闭 启用                                                                                                    |          |
|                         | HV-EM11       | IMEI和ICCID上报                                                                                                  | ~        |
|                         |               | IMEI上报开关 关闭 启用 ICCID上报开关 关闭 启用                                                                                | AT +     |
|                         | EP-IO0200S    | 无效数据上报配置                                                                                                    | ~        |
|                         | ľ.            | 模式 上报为0 ~                                                                                                    |          |
| v2.3.2                  | EP-IO2000S    | 导出     导入     進入配置     違出配置     读取     保存     重启                                                              |          |

4. 配置Modbus数据点(此处请根据实际情况进行配置),最后保存并重启

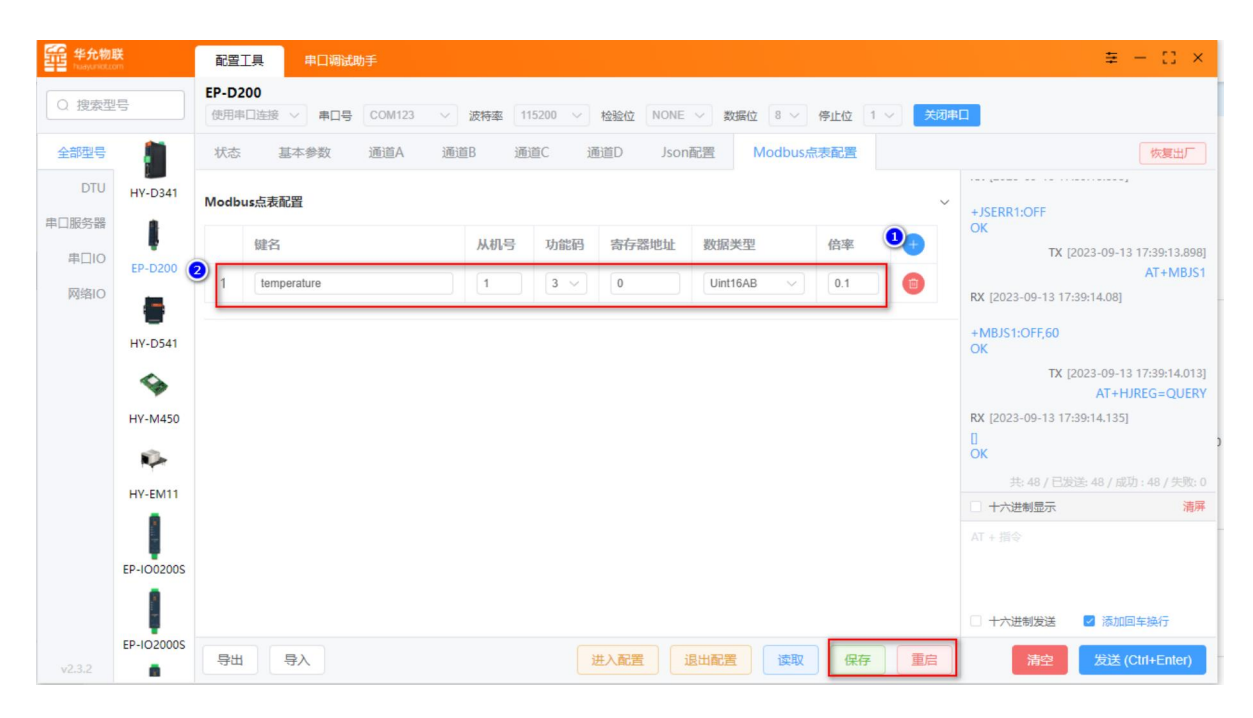

### 4. 测试

DTU与温度传感器相连, DTU会定时采集、上报数据到阿里云。

可登录阿里云平台在设备详情中查看物模型数据以及设备日志

| ☴ (-)阿里云 🏻 | 工作给 圓 熊马全部武器 >                                | Q 搜索            | 费用 ICP 衝索 | 企业 支持 | 工单 | £ 53 | 4 | <b>R</b> 0 | ()<br>1 |
|------------|-----------------------------------------------|-----------------|-----------|-------|----|------|---|------------|---------|
| ← 物联网平台    | 0 2023-07-31发布公告: 企业版实例7月新功能发布: 查查详摘          |                 |           |       |    |      |   |            |         |
| 实例详情       | 物研研干台 / 设备管理 / 设备 / EP-D200                   |                 |           |       |    |      |   |            |         |
| 设备管理 ^     | ← EP-D200 在线<br>可查看设备连接、数                     |                 |           |       |    |      |   |            |         |
| 产品         | 产品 HY-DTU 査習<br>ProductKey a1tpi⋶aJo6K 質例     | DeviceSecret 查看 |           |       |    |      |   |            |         |
| 设备         | 设备信息 Topic 列表 物模型数据 设备影子 文件管理 日志服务 在线调试 分组 任务 |                 |           |       |    |      |   |            |         |
| 分组         |                                               |                 |           |       |    |      |   |            |         |
| 设备模拟器      | 运行状态 事件管理 服务调用                                |                 |           |       |    |      |   |            |         |
| 设备分发       | 请输入模块合称 Q 请输入履性合称或标识符 Q                       |                 |           |       |    |      |   | 实时刷新 〇     | •       |
| CA 证书      | 默认模块 溫度 查看数据 查看日本                             |                 |           |       |    |      |   |            |         |
| 消息转发 ~     | 24.6 ℃                                        |                 |           |       |    |      |   |            |         |
| 设备划归 ~     | < 2023/09/13 18:23:46.810                     |                 |           |       |    |      |   |            |         |
| 监控运维へ      |                                               |                 |           |       |    |      |   |            |         |
| 实时监控       |                                               |                 |           |       |    |      |   |            |         |
| 运维大盘       |                                               |                 |           |       |    |      |   |            |         |
| 日志服务       |                                               |                 |           |       |    |      |   |            |         |

# 附:上报透传/自定义数据

阿里云上报 透传/自定义数据与 阿里物模型数据(Alink JSON) 流程基本相同, 仅以下参数有区别:

1. 添加产品时 数据格式需要选择 透传/自定义

| ☰ (-)阿里云 | → 工作台 目 账号全部资源 × ② 华东2 (上海) × Q 提 费用 | ICP 备案 企业 支持 工師 | 1 P D | Ų, Ä | Q ( | ? 简体 |
|----------|--------------------------------------|-----------------|-------|------|-----|------|
| ← 物联网平台  | ② 2023-07-31发布公告:企业版实例7月新功能发布!查看详情   |                 |       |      |     |      |
|          | 新建产品 从设备中心新建产品                       |                 |       |      |     |      |
| 实例详情     | * 产品名称                               |                 |       |      |     |      |
| 设备管理     | HY-DTU                               |                 |       |      |     |      |
| 产品       | * 所属品类 @                             |                 |       |      |     |      |
| 设备       | ○ 标准品类 ● 自定义品类                       |                 |       |      |     |      |
| 分组       | * 节点类型                               |                 |       |      |     |      |
| 设备模拟器    | Digitization 👬 网关子设备                 |                 |       |      |     |      |
| 设备分发     |                                      |                 |       |      |     |      |
| CA 证书    | 连网与数据 Alink JSON是阿里物模型格式;            |                 |       |      |     |      |
| 消息转发     | · 连网方式 透传/自定义格式若需要展示需要               | 用户填写解析脚本        |       |      |     |      |
| 设备划归     | 蜂窝 (2G / 3G / 4G / 5G)               |                 |       |      |     |      |
|          | *数据格式 @                              |                 |       |      |     |      |
| 监控运维     | ICA 标准数据格式 (Alink JSON) へ            |                 |       |      |     |      |
| 数据分析 🖸   | ICA 标准数据格式 (Alink JSON) ✓            |                 |       |      |     |      |
| 视频服务     | " 透传/自定义                             |                 |       |      |     |      |
| 文档与工具    | へ收起                                  |                 |       |      |     |      |
|          | * 认证方式 📀                             |                 |       |      |     |      |
|          | 设备密钥 🗸                               |                 |       |      |     |      |
|          | <b>洲心人</b> 取消消                       |                 |       |      |     |      |

- 2. 发布/订阅Topic有区别(见下表)
- 3. 产品需要在产品中添加解析脚本

脚本添加方法:

| ← 物联网平台 | ② 2023-07-31发布公告:企业贩买例7月新功能发布!重看洋情                                                                                                    |
|---------|----------------------------------------------------------------------------------------------------|
| 实例详情    | 物財務平台/ 设备管理 / 产品 / 送传_自定义报文                                                                                                    |
| 设备管理    | ← 透传_自定义报文                                                                                                    |
| 产品      | ProductKey     alut9L018p6 复制     ProductSecret     ******* 查看       设金数     1 前往管理                                                                                              |
| 设备      | 产品信息 Topic 类列表 功能定义 消息解析 服务端订阅 设备开发 文件上传配置                                                                                                    |
| 分组      |                                                                                                    |
| 设备模拟器   | 编辑版本 () (当前展示力:线上运行脚本,您可以点击 编辑重编)                                                                                                    |
| 设备分发    | 1 # -*- coding: UTF-8 -*-<br>3 # U下为alink产品模版,您可以基于以下模版进行树本编写                                                                                                    |
| CA 证书   | 5 import json<br>6 import time                                                                                                    |
| 消息转发    | 7<br>8 ALINK_PROP_REPORT_METHOD = 'thing.event.property.post' # 物联网平台Topic, 设置上传属性数据到云端。<br>9 ALINK_PROP_SET_METHOD = 'thing.service.property.set' # 物联网平台Topic, 云端下发属性控制指令到设备端。 |
| 设备划归    | <pre>10 11 # {"id":"1694659037018","version":"1.0","sys":("ack":1),"params":("temperature":67.800000,"Humidity":46.200000)) 12 </pre>                                            |
| 监控运维    | 13         # 将设备自定义topic载振转换为ison格式数据,设备上报规据到物联网平台时调用           14         # 分響: topic         安存福,设备上报项目的topic           15         # 人幣: ranking素面值为ing类型         不能为空         |
| 实时监控    | 16 = 出版:jsonObj 字與<br>17* def transform_payload(topic, rewData):<br>18 jsonObj = ()                                                                                              |
| 运维大盘    | 19 return Jsonobj<br>20<br>21 # 将设备的自定义格式数据转换为Alink协议的数据,设备上报数据到物联网平台时调用                                                                                                    |
| 日志服务    | 22 #人物: rawData 列表,列表元素取值为int类型 不能为空<br>23 # 社参: jsonDbj 字典 不能为空<br>24 * def raw_data_to_protocol(rawData):                                                                      |
| 在线调试    | 25 	 s = ' 	 rawData: $26 	 for c in rawData:$ $27 	 s = s + chr(c)$                                                                                                    |
| 安全隧道    | 28 jSonH = jSon.load5(5)<br>20 ★ drom0h = /<br>dram0h = /                                                                                                    |
| 远程配置    |                                                                                                    |
| OTA 升级  | 模拟典型: 设备上报数据 ~                                                                                                    |
| ④热行成功方  | 78226451745122547822746550078572617455725522345254538939393927224875606994697479223435387070                                                                                     |
|         | And and a construction                                                                                                    |
| 曰 新版反馈  | 提交 ▶ 执行                                                                                                    |

#### 若使用华允JSON上报功能时可使用以下测试数据和Python脚本

#### 测试数据:

7B2264617461223A7B2274656D7065726174757265223A32342E3630303030302C2248 756D6964697479223A35307D7D

```
import json
import time
ALINK_PROP_REPORT_METHOD = 'thing.event.property.post' # 物联网平台Topic,设备
上传属性数据到云端。
ALINK_PROP_SET_METHOD = 'thing.service.property.set' # 物联网平台Topic, 云端下
发属性控制指令到设备端。
# 将设备自定义topic数据转换为json格式数据,设备上报数据到物联网平台时调用
# 入参: topic 字符串,设备上报消息的topic
# 入参: rawData 列表,列表元素取值为int类型 不能为空
# 出参: jsonObj 字典
def transform_payload(topic, rawData):
  jsonObj = {}
  return jsonObj
# 将设备的自定义格式数据转换为Alink协议的数据,设备上报数据到物联网平台时调用
# 入参: rawData 列表,列表元素取值为int类型 不能为空
# 出参: jsonObj 字典
                                    不能为空
def raw_data_to_protocol(rawData):
   s = ''
   for c in rawData:
      s = s + chr(c)
   jsonHY = json.loads(s)
   jsonObj = {
       'method': ALINK_PROP_REPORT_METHOD,
       'version': '1.0',
       'id': str(time.time()),
       'params': jsonHY['data'] # jsonHY['data']为DTU采集的数据点
   }
   return jsonObj
# 将Alink协议的数据转换为设备能识别的格式数据,物联网平台给设备下发数据时调用
# 入参: jsonData 字典
                                                     不能为空
# 出参: rawdata 列表 列表元素取值为int类型且大小为[0, 255]之间 不能为空
def protocol_to_raw_data(jsonData):
   rawData = [ord('0'), ord('K')] # 上报成功, 平台返回 OK
   return rawData
```

透传/自定义模式参数汇总如下:

| 参数                                       | 内容                                                                                                    | 备注                                                                                                    |
|------------------------------------------|----------------------------------------------------------------------------------------------------|----------------------------------------------------------------------------------------------------|
| 服务器                                      | <pre>\${YourProductKey}.iot-as-mqtt \${YourRegionId}.aliyuncs.com</pre>                                                    | \${YourProductKey}产品         的ProductKey         \${YourRegionId} <u>产品实</u> 例地域,国内常用:         华北2:cn-beijing         华东2:cn-shanghai         华南1:cn-shenzhen |
| 端口                                       | 1883                                                                                                    | -                                                                                                    |
| 发布 topic<br>订阅 topic                     | /sys/ \${ProductKey} / \${deviceName}/thing/model/up_raw<br>/sys/ \${ProductKey} / \${deviceName}/thing/model/up_raw_reply | <u>产品列表</u> /产品详情/Topic<br>类列表/物模型通信Topic<br>\${ProductKey}:产品的<br>ProductKey<br>\${deviceName}:设备名<br>称                                                      |
| 物模型属性标识<br>符<br><i>注:属性可添加<br/>多个</i>    | temperature                                                                                                    | <u>产品列表</u> /产品详情/功能定<br>义                                                                                                    |
| ProductKey<br>DeviceName<br>DevcieSecret | 设备证书                                                                                                    | <sub>设备详情点开</sub><br>DeviceSecret <mark>的设备证书</mark><br>内容                                                                                                    |

DTU参数配置、测试步骤与本文3、4章节完全相同